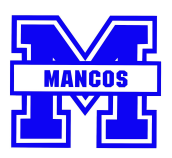

## First Step

- 1. Preregistration <u>https://mancosre6.powerschool.com/public/formbuilder/form.html?formid=347623</u>
- 2. Complete student information and submit.
- 3. An email will be sent from PowerSchool to confirm your submission.
  - a) One form per student is to be submitted.

## Second Step

1. After the initial information is entered into our system, an email will be sent with further instructions on how to complete registration in PowerSchool by creating a parent account

a) If you already have a parent account and would like to add a new family member, you can follow these steps:

https://docs.powerschool.com/PSHSP/accounts/add-students-to-your-account

- 2. When you have set up your parent account, and are in PowerSchool
  - a) Select student from dark blue bar at the top of the page
  - b) Forms
  - c) General Forms complete enrollment forms
    - i) A status bar on the right hand side, shows level of completion
    - ii) You are able to save forms and log back in to complete them, if something comes up whilst you are registering your child(ren)
    - iii) Preferences turn on email notifications (you can also list more than one email) to be kept up to date with school happenings and your students account

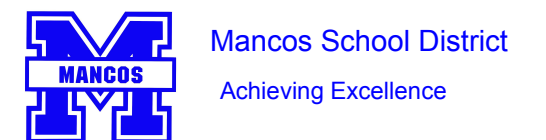

## Registration for New Families

| PowerSchool<br>PowerSch  | ool SIS       | Students listed                | а                |              | Welcome, Help Sign Out   |
|--------------------------|---------------|--------------------------------|------------------|--------------|--------------------------|
| Fifth Test2              |               |                                |                  |              | # # ₫ ₫ ▮ 0              |
| Alerting                 | School For    | m Listing for Test, Fif        | fth T            |              |                          |
| SwiftReach<br>SwiftK12   | General Forms | Class Forms Enrolment          | Student Support  |              |                          |
| Navigation               | $\smile$      | с                              |                  |              | Preferences              |
| Grades and<br>Attendance |               |                                |                  |              | $\smile$                 |
| Grade History            | Forms         |                                |                  |              |                          |
| Attendance<br>History    |               | d                              |                  | Search forms | $\frown$                 |
| Email<br>Notification    | Enrollment    |                                |                  |              |                          |
| Teacher                  | Status        | Form Name                      | Form Description | Category     | Last Entry               |
| Et Forms                 | € Submitted   | A. Student Demographics MSD    |                  | Enrollment   | 04/07/2021<br>2:17:32 PM |
| School Bulletin          | Submitted     | B. Student Address MSD         |                  | Enrollment   | 04/07/2021<br>2:20.09 PM |
| Class<br>Registration    | € Submitted   | C. Birth Certificate MSD       |                  | Enrollment   | 04/07/2021<br>2:21:44 PM |
| Balance                  | Pending       | D. Student Contacts MSD        |                  | Enrollment   | 04/07/2021<br>2:24:12 PM |
| My Calendars             | Submitted     | E. Health Information MSD      |                  | Enrollment   | 04/07/2021<br>2:27:01 PM |
| School Information       | Submitted     | F. Health Authorizations MSD   |                  | Enrollment   | 04/07/2021<br>2:28:06 PM |
| Preferences              | Submitted     | G. Home Language Survey MS     | D                | Enrollment   | 04/07/2021<br>2:29:28 PM |
|                          | ■ Submitted   | H. Student Services History MS | D                | Enrollment   | 04/07/2021<br>2:30:15 PM |